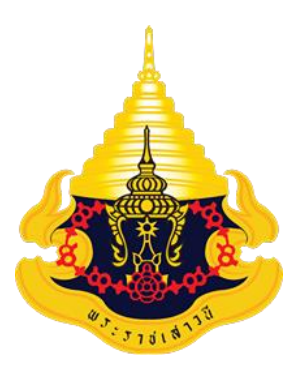

## วิธีใช้งานระบบรับสมัครนักเรียน (ออนไลน์) ระดับชั้นมัธยมศึกษาปีที่1 และ ชั้นมัธยมศึกษาปีที่4 โรงเรียนจอมสุรางค์อุปถัมภ์ จังหวัดพระนครศรีอยุธยา

**คำชี้แจง** ระบบรับสมัครออนไลน์จะสามารถสมัครได้ทั้งทางเว็บไซต์ และ Application ของโรงเรียนซึ่งจะมีวิธีการ สมัครอยู่ในคู่มือฉบับนี้

- 1. เตรียมเอกสารที่ใช้ในการรับสมัครให้พร้อมตามในคู่มือการรับสมัครนักเรียน
- 2. เข้าเว็บไซต์ของทางโรงเรียน(เว็บใหม่) <u>www.chomsurang.ac.th</u>

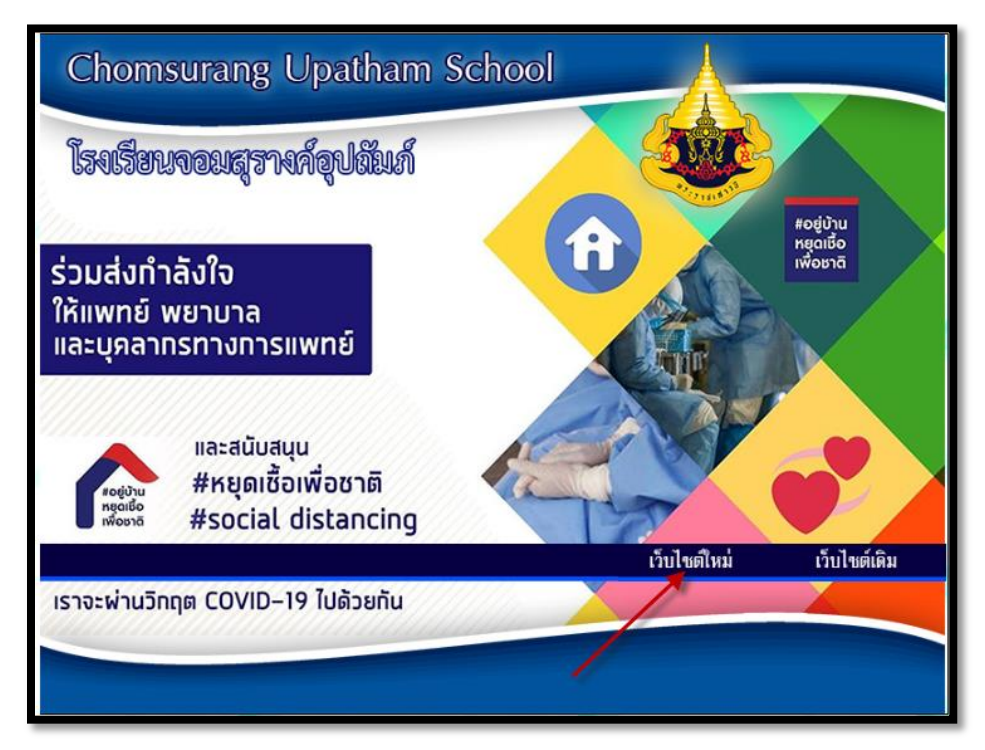

3. ดูเมนูเครือข่ายการเรียนรู้จะมีปุ่ม→รับสมัครนักเรียนออนไลน์

จะเปิดระบบในวันที่ 3-12 พฤษภาคม 2563

| กรรมและเทคโนโลยิเพื่อการเรียนการสอน                                                                                                    |                                    |
|----------------------------------------------------------------------------------------------------|------------------------------------|
| ระดับภาคกลางและภาคตะวันออก ครั้งที่ 9<br>OBEC AWARDS                                                                                                    | 🛞 เครือข่ายการเรียนรู้             |
| ปีการศึกษา 2562                                                                                                    | รับสมัครนักเรียนออนไลน์            |
| with weaking and the second second se | ตารางเรียนนักเรียน                 |
|                                                                                                    | ตรวจสอบผลการเรียน                  |
|                                                                                                    | คลังสื่อโรงเรียนจอมสุรางค์อุปถัมภ์ |
|                                                                                                    | ลงทะเบียนรายวิชาเพิ่มเติม          |
|                                                                                                    | ลงทะเบียนวิชาชุมนุม                |
|                                                                                                    | ตรวจสอบการลงทะเบียนเรียนวิชาต่างๆ  |
|                                                                                                    | ระบบคลังข้อสอบ                     |

4. เมื่อเข้าสู่ระบบแล้วให้นักเรียนทำการสมัครสมาชิกดังภาพ

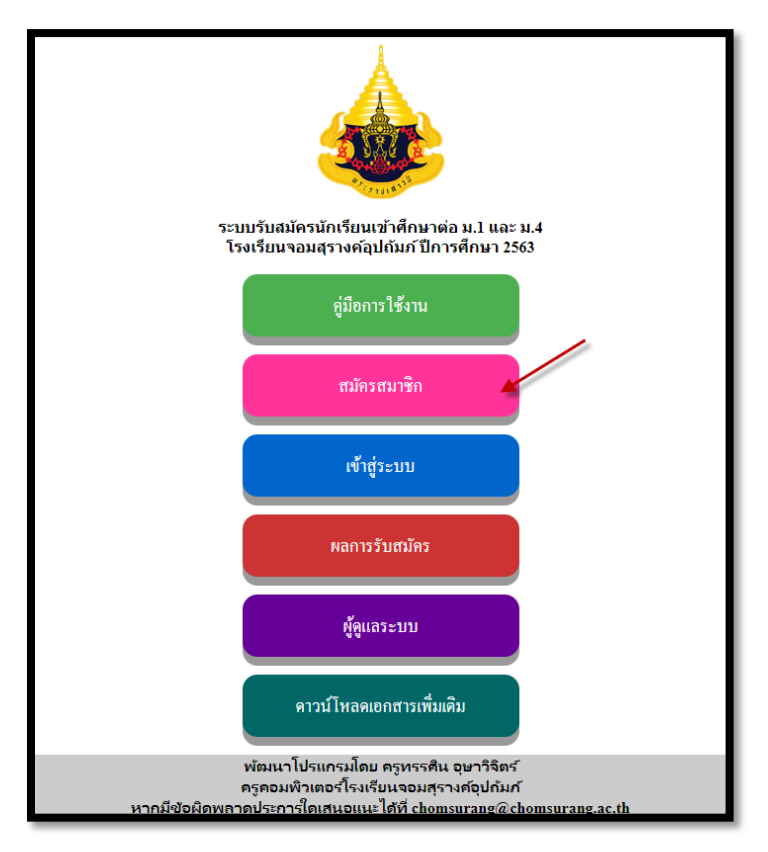

ให้นักเรียกกรอกข้อมูลเพื่อใช้ในการสมัครสมาชิก หากไม่มีเลขที่ในคู่มือรับสมัครกรุณาติดต่อฝ่าย
 วิชาการของโรงเรียน

|       | กรุณากรอกข้อมูเ                                                                                                    | ลเพื่อใช้ในการสมัครสมาชิก                                                                                                    |  |  |  |  |  |
|-------|----------------------------------------------------------------------------------------------------|----------------------------------------------------------------------------------------------------|--|--|--|--|--|
|       |                                                                                                    |                                                                                                    |  |  |  |  |  |
|       | เลขที่ในคู่มือการรับสมัคร*:                                                                                                    | ใส่เลขที่ใบสมัคร (เลขอยู่ในใบสมัครขวาบน 5 หลัก)                                                                                           |  |  |  |  |  |
|       | ชื่อผู้สมัคร*:                                                                                                    | ใส่ข้อนักเรียน                                                                                                    |  |  |  |  |  |
|       | นามสกุลผู้สมัคร*:                                                                                                    | ใส่นามสกุลนักเรียน                                                                                                    |  |  |  |  |  |
|       | กรุณาตั้งรหัสผ่าน*:                                                                                                    | ใส่รหัสผ่าน(ดังเอง)เพื่อใช้เข้าระบบ                                                                                                    |  |  |  |  |  |
|       | ยินยันรหัสผ่าน*:                                                                                                    | ไส่รหัสผ่าน(ตั้งเอง)อีกครั้ง                                                                                                    |  |  |  |  |  |
|       | กรุณากรอกเบอร์ไทรศัพท์*:                                                                                                    | ไสเบอร เทรศัพท์หี โรงเรียนสามารถติดต่อได้                                                                                                 |  |  |  |  |  |
|       | กรุณากรอก Email:                                                                                                    | เล ⊨maii ท โรงเรยนสามารถตดตอได้                                                                                                    |  |  |  |  |  |
|       |                                                                                                    | สมัครสมาชิก                                                                                                    |  |  |  |  |  |
| หาย   | **หากไม่มีกรุณาติดต่ะ<br>พัฒนาโปรแกระ<br>ครูคอมพิวเตอร์<br>มีช้อผิดพลาดประการใดเสนเ                                                                                                    | มฝาบวีชาการ ไหร 035-252269 **<br>มโดย ครูทรรศิน อุษาวิจิตร์<br>โรงเรียนจอมสุรางศ์อุปกัมก์<br>อเนะได้ที่ chomsurang@chomsurang.ac.th       |  |  |  |  |  |
| 11 14 |                                                                                                    | bitte toto chomsul ang@chomsul ang.ac.th                                                                                                  |  |  |  |  |  |
|       |                                                                                                    |                                                                                                    |  |  |  |  |  |
|       |                                                                                                    |                                                                                                    |  |  |  |  |  |
|       | กรุณากรอกซ้อมู                                                                                                    | aเพื่อใช้ในการสมัครสมาชิก                                                                                                    |  |  |  |  |  |
|       | กรุณากรอกข้อมู<br>เลขที่ในคู่มือการรับสมัคร*:                                                                                                    | ลเพื่อใช้ในการสมัครสมาชิก                                                                                                    |  |  |  |  |  |
|       | กรุณากรอกข้อมู<br>เลขที่ในคู่มือการรับสมัคร*:<br>ชื่อผู้สมัคร*:                                                                                                    | คเพื่อใช้ในการสมัครสมาชิก                                                                                                    |  |  |  |  |  |
|       | กรุณากรอกข้อมู<br>เลขที่ในคู่มือการรับสมัคร*:<br>ชื่อผู้สมัคร*:<br>นามสกุลผู้สมัคร*:                                                                                                    | ลเพื่อใช้ในการสมัครสมาชิก                                                                                                    |  |  |  |  |  |
|       | กรุณากรอกช้อมู<br>เลขที่ในคู่มือการรับสมัคร*:<br>ชื่อผู้สมัคร*:<br>นามสกุลผู้สมัคร*:<br>กรุณาตั้งรหัสผ่าน*:                                                                                                    | ลเพื่อใช้ในการสมัครสมาชิก                                                                                                    |  |  |  |  |  |
|       | กรุณากรอกข้อมู<br>เลขที่ในคู่มือการรับสมัคร*:<br>ชื่อผู้สมัคร*:<br>กรุณาตั้งรหัสผ่าน*:<br>ยืนบันรหัสผ่าน*:                                                                                                    | ลเพื่อใช้ในการสมัครสมาชิก                                                                                                    |  |  |  |  |  |
|       | กรุณากรอกข้อมู<br>เลขที่ในคู่มือการรับสมัคร*:<br>ชื่อผู้สมัคร*:<br>นามสกุลผู้สมัคร*:<br>กรุณาตั้งรหัสผ่าน*:<br>ยืนบันรหัสผ่าน*:<br>กรุณากรอกเบอร์โทรศัพท์*:                                                                             | ลเพื่อใช่ในการสมัครสมาชิก                                                                                                    |  |  |  |  |  |
|       | กรุณากรอกข้อมู<br>เลขที่ในคู่มือการรับสมัคร*:<br>ชื่อผู้สมัคร*:<br>นามสกุลผู้สมัคร*:<br>กรุณาตั้งรหัสผ่าน*:<br>ยืนยันรหัสผ่าน*:<br>กรุณากรอกเบอร์โทรศัพท์*:<br>กรุณากรอก Email:                                                         | ลเพื่อใช่ในการสมัครสมาชิก                                                                                                    |  |  |  |  |  |
|       | กรุณากรอกข้อมู<br>เลขที่ในคู่มือการรับสมัคร*:<br>ชื่อผู้สมัคร*:<br>นามสกุลผู้สมัคร*:<br>กรุณาตั้งรหัสผ่าน*:<br>ยืนบันรหัสผ่าน*:<br>กรุณากรอกเบอร์โทรศัพท์*:<br>กรุณากรอก Email:                                                         | หม่อใช้ในการสมัครสมาชิก           โษส์           มากมาก           เองรี252269           chomsurang@chomsurang.ac.th           หมักรสมาชิก |  |  |  |  |  |
| ••    | กรุณากรอกข้อมู<br>เลขที่ในคู่มือการรับสมัคร*:<br>ชื่อผู้สมัคร*:<br>นามสกุลผู้สมัคร*:<br>กรุณาตั้งรหัสผ่าน*:<br>อื่นบันรหัสผ่าน*:<br>กรุณากรอกเบอร์โทรศัพท*:<br>กรุณากรอก Email:<br>เลขที่ในคู่มือการรับสมัครจะเ<br>**หากไม่มีกรุณาติดต่ | อเพื่อใช้ในการสมัครสมาชิก                                                                                                    |  |  |  |  |  |

 เมื่อสมัครสมาชิกเรียบร้อยระบบจะพานักเรียนมายังหน้าจอเข้าสู่ระบบ เพื่อเริ่มต้นการกรอกใบสมัคร ออนไลน์

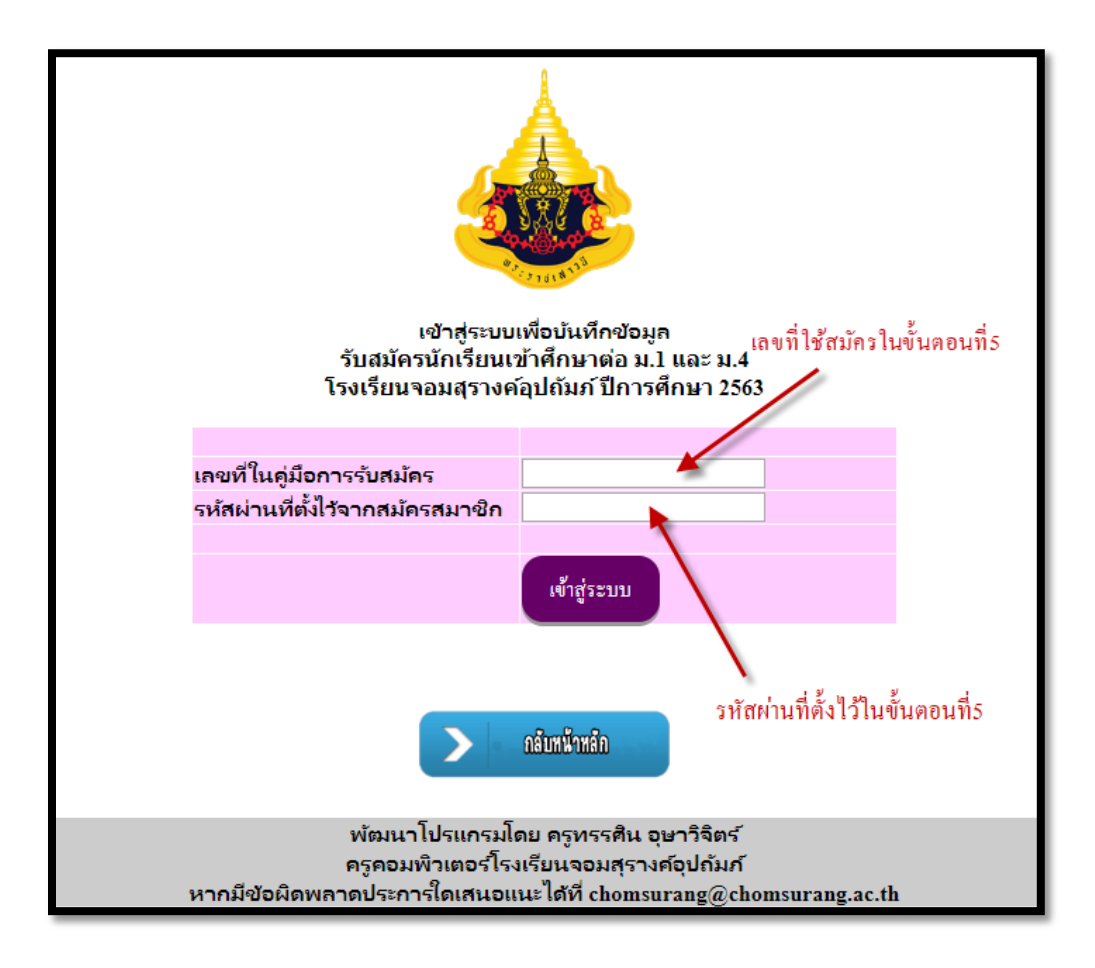

 เมื่อกรอกรหัสเข้าสู่ระบบมาแล้วจะมีข้อมูลให้นักเรียนได้กรอก ให้นักเรียนบันทึกตามจริง โดยชั้น ม.1 จะเป็นประเภทการรับสมัคร ส่วนของ ม.4 จะเป็นแผนการเรียน โดยเลือกให้ตรงความต้องการของ นักเรียน

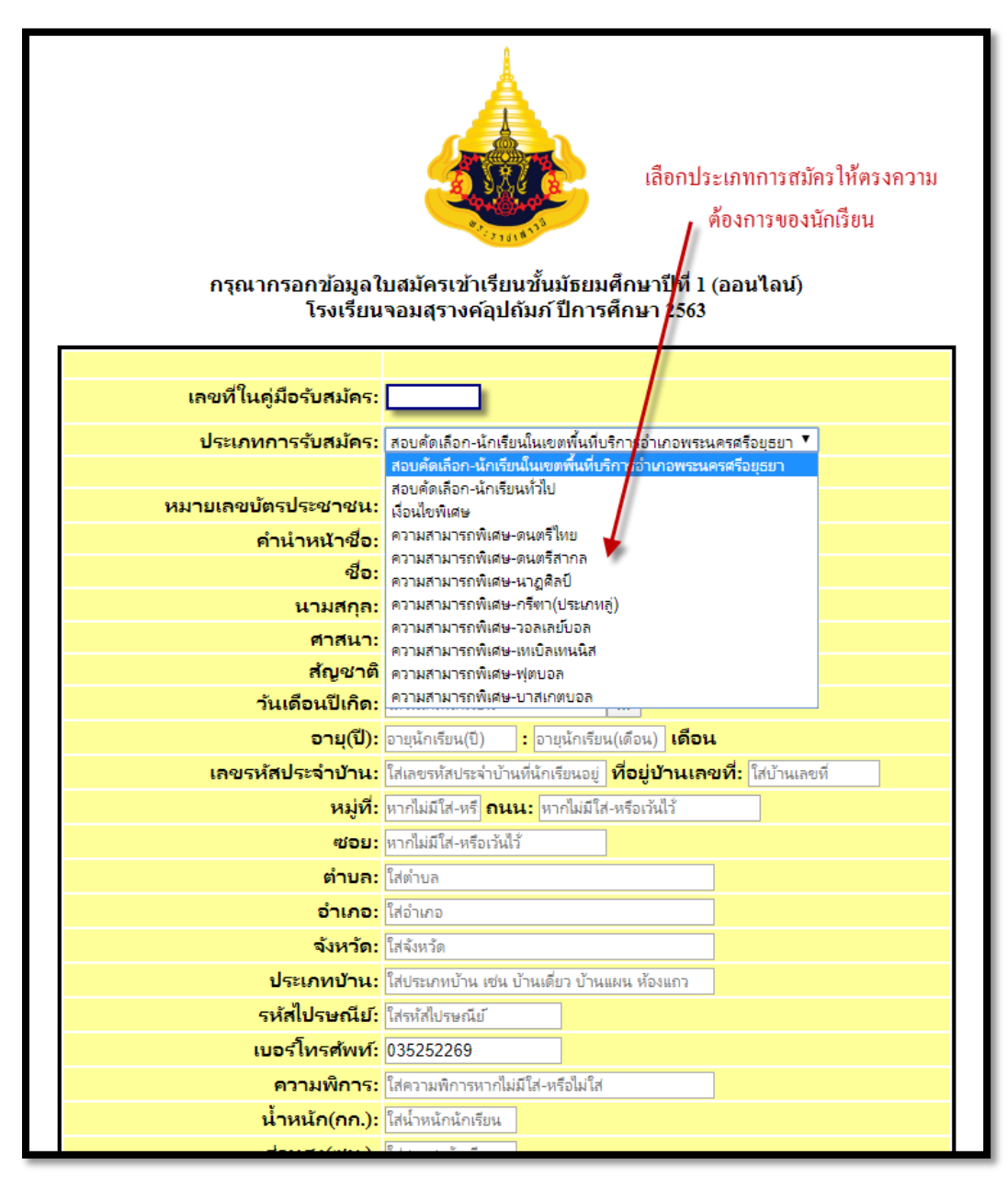

- กรุณากรอกข้อมูลใบสมัครเข้าเรียนขั้นมัธยมศึกษาปีที่ 1 (ออนไลน์) โรงเรี้ยนจอมสุรางค์อุปถัมภ์ ปีการศึกษา 2563 กรุณาตรวจสอบข้อมูลที่ได้บันทึกไว้ เลขที่ในคู่มือรับสมัคร ชื่อ - สกุล ใจดี มากมาก ดูข้อเล่นอแนะ > สถานะการตรวจสอบ : รอตรวจสอบ ตรวจลอบ/แก้ไขข้อมูล สีแคงหมายถึงรอเจ้าหน้าที่ตรวจ สอบข้อมูล 1.อันโหลดข้อมูลใบล่มัคร ดูเอกล่ารที่อันโหลดไป 2.อัฬโหลดข้อมูล ทะเบียนบ้านนักเรียน ดูเอกล่ารที่อันโหลดไป 8.อันเริงกลุ่มอมูล ทะเบียนบ้านบิดา ดูเอกล่ารที่อันโหลดไป
- 8. เมื่อนักเรียนบันทึกข้อมูลเสร็จระบบจะพามายังหน้าเมนูอัพโหลดเอกสารและแสดงสถานะ

9. นักเรียนสามารถเข้าไปแก้ไขข้อมูลที่นักเรียนกรอกผิดพลาดได้ที่ปุ่ม ตรวจสอบ/แก้ไขข้อมูล (สีเขียว)

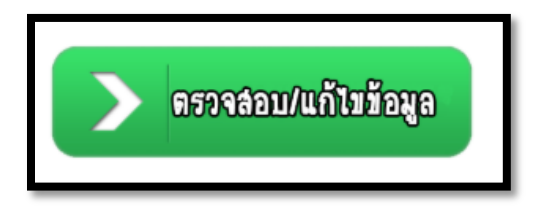

ให้นักเรียนอัพโหลดเอกสารโดยเรียงลำดับเอกสารตามหัวข้อที่ 1-8 \*\*ข้อที่9-10 จะมีเฉพาะนักเรียน
 บางคน\*\* เช่น โดยใช้วิธีสแกนภาพ อัพโหลดไฟล์ pdf หรือ word ถ่ายรูปมาได้

| > 1.อันโหลดข้อมูลใบล่มัคร                                  |
|------------------------------------------------------------|
| 2.อิทโหลดข้อมูล<br>ทะเบียนบ้านนึกเรียน                     |
| อ.อิทริทลดข้อมูล<br>ทะเบียนบ้านบิดา                        |
| 4.อัทโทลดข้อมูล<br>ทะเบียนบ้านมารดา                        |
| 5.อัพทะเบียนบ้านผู้ปกครอง<br>กรณีไม่ได้อยู่กับบิดา มาดา    |
| > ๑.อิชนิทลดม้อมูล ปม 1                                    |
| 7.อัมโหลดดะแหน 0-NET                                       |
| > ะอันโทลดรูปนักเรียน                                      |
| 9.อิพโหลดม้อมูลใบรับรอง<br>การอยู่อาศัยของนักเรียน (ถ้ามี) |
| 10.อิทโทลลเอกลาร<br>เงื่อนไมนิเคษ (ถ้ามี)                  |

 เมื่อเลือกปุ่มอัพโหลดภาพจะมายังมาหน้าเลือกไฟล์ที่นักเรียนได้เก็บไว้ตามหัวข้อ เช่น ไฟล์ทะเบียนบ้าน ของนักเรียน เป็นต้น

|                                                                                                    | กรุณากรอกข้อมูลใบสมัครเข้าเรียนขึ้นมัธยมศึกษาปีที่ 1 (ออนไลน์)<br>โรงเรียนจอมสุรางค์อุปกัมภ์ ปีการศึกษา 2563       |
|----------------------------------------------------------------------------------------------------|----------------------------------------------------------------------------------------------------|
|                                                                                                    | อ้พไหลดข้อมูลทะเบียนบ้านของนักเรียน                                                                                |
|                                                                                                    | เลขที่ในคู่มีอรับสมัคร : ชื่อ - สกุล ใจดี มากมาก                                                                   |
|                                                                                                    | เลือกไฟส์: เลือกไพล์ ไม่ได้เลือกไพล์โด ยื่นยัน<br>1                                                                |
| 🦁 Open                                                                                                    | ×                                                                                                    |
| $\leftarrow$ $\rightarrow$ $\checkmark$ $\uparrow$ $\square$ $\rightarrow$ This PC $\rightarrow$ Desktop $\rightarrow$ close $\checkmark$ $\eth$ | Search close                                                                                                    |
| Organize 🔻 New folder                                                                                                    |                                                                                                    |
| Documents * ^ PHP button                                                                                                    | ปรแกรมโดย ครูทรรศิน อุษาวิจิตร์<br>วเตอร์โรงเรียนจอมสุรางค์อุปกัมภั<br>ใดเหนอแนะได้ที่ chomsurang@chomsurang.ac.th |
| Part 6 All About index.php logo2.png                                                                                                    | webuuthujpg                                                                                                    |
| post                                                                                                    |                                                                                                    |
| <ul> <li>OneDrive</li> </ul>                                                                                                    |                                                                                                    |
| This PC                                                                                                    |                                                                                                    |
| A Network                                                                                                    |                                                                                                    |
| File name: ทะเบียนบ้าน.jpg 🗸 🗸                                                                                                    | "ไฟล์ทั้งหมด (*.*) 🗸                                                                                               |
|                                                                                                    | Open Cancel                                                                                                    |

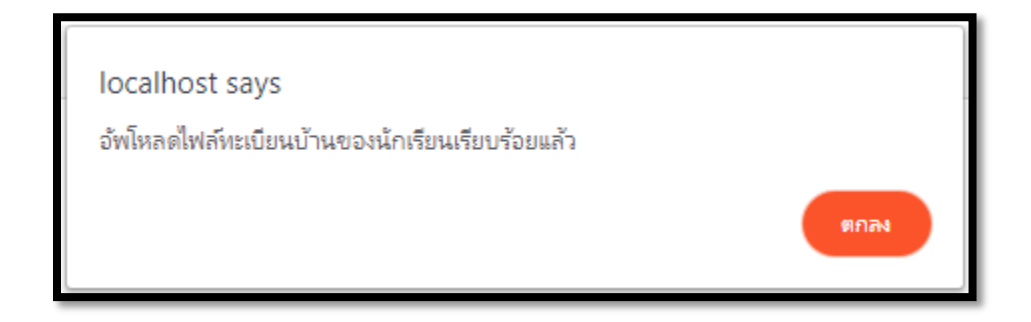

- 12. ให้นักเรียนอัพโหลดไฟล์เอกสารให้ครบในทั้งข้อ 1-8 **\*\*นักเรียนบางคนอาจมีข้อที่ 9 หรือ 10\*\***
- นักเรียนสามารถตรวจสอบไฟล์เอกสารที่นักเรียนได้อัพโหลดไปได้ด้วยตนเองว่าอัพได้หรือไม่ ภาพชัด
   หรือไม่ หากผิดพลาดนักเรียนสามารถอัพโหลดใหม่ได้

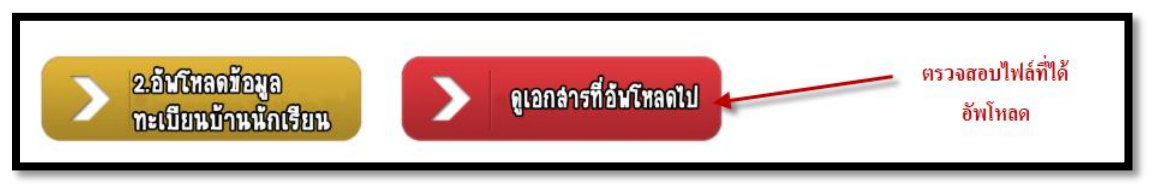

การพิมพ์ใบสมัครสอบจะยังไม่สามารถพิมพ์ได้เนื่องจาก สพฐ ยังไม่ได้มีการกำหนดวันสอบมา ให้นักเรียน
 คอยฟังประกาศจากทางโรงเรียนผ่าน เว็บไซต์หรือ Facebook เพื่อเข้าสู่ระบบมาพิมพ์ใบสมัครสอบ

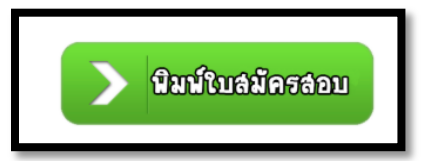

เสร็จสิ้นการสมัคร และนักเรียนคอยติดตามสถานการณ์ตรวจสอบว่าข้อมูลที่นักเรียนได้กรอกไป หรือ
 เอกสารที่นักเรียนได้อัพโหลดไปถูกต้องครบถ้วนหรือไม่ผ่านทางปุ่มผลการรับสมัคร

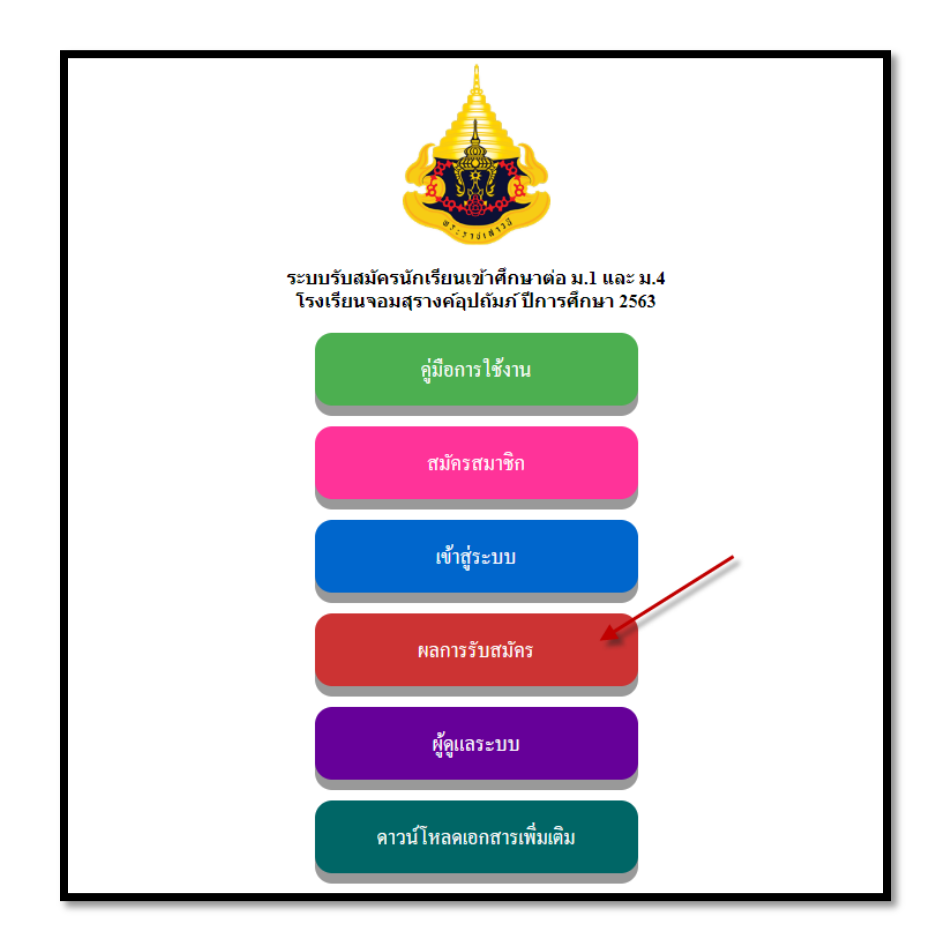

16. เลือกตรวจสอบผลการรับสมัครตามระดับชั้นที่นักเรียนได้สมัครไว้

| ระบบรับสมัครนักเรียนเข้าศึกษาต่อ ม.1 และ ม.4<br>โรงเรียนจอมสุรางค์อุปกัมภ์ ปีการศึกษา 2563 |
|--------------------------------------------------------------------------------------------|
| ตรวจสอบผลการรับสมัคร                                                                       |
| > มั้นมัธยมศึกษาปีที่ 1                                                                    |
| > วั้นมัธยมศึกษาปีที่ 4                                                                    |
| > กลับหน้าหลัก                                                                             |

17. นักเรียนสังเกตการรับสมัครได้จากสี โดยสีแดงคือรอเจ้าหน้าที่ตรวจสอบ(ยังไม่ต้องทำอะไร)

สีเขียวแสดงว่าสมัครผ่านแล้ว(ไม่ต้องทำอะไร)

สีส้มแสดงว่าเจ้าหน้าที่ตรวจสอบข้อมูลแล้วเกิดข้อผิดพลาด เช่น เอกสารทะเบียนบ้านไม่ครบ

| ตรวจสอบผลการรับสมัคร<br>เพื่อเข้าศึกษาต่อ ม.1<br>โรงเรียนจอมสุรางค์อุปกัมภ์ ปีการศึกษา 2563 |              |                                                                  |     |       |     |      |              |
|---------------------------------------------------------------------------------------------|--------------|------------------------------------------------------------------|-----|-------|-----|------|--------------|
| สีแดงแสดงถึงสถานะรอเ                                                                        | จ้าหเ        | ้ำที่ตรวจสอบ<br>                                                 |     | v d   |     |      |              |
| สีส้มแสดงถึงสถานะเจ้าห                                                                      | น้าที        | ตรวจสอบแล้วขอข้อมูลเพิ่มกรุณาเข้าระบบเพื่อดูข้อเสนอแนะจากเจ้<br> | ้ำห | น้ำที |     |      |              |
| สีเขียวแสดงถึงสถานนะการรับสมครเรียบร้อย                                                     |              |                                                                  |     |       |     |      |              |
| ที่ เลขที่ในคู่มือรับสม                                                                     | <b>งัค</b> ร | สมัครสอบประเภท                                                   |     | ชื่อ  | ส   | กุล  | สถานะ        |
| 1                                                                                           | 1            | สอบคัดเลือก-นักเรียนทั่วไป                                       |     |       | -   |      | มีข้อเสนอแนะ |
| 2                                                                                           |              | สอบคัดเลือก-นักเรียนทั่วไป                                       |     |       |     |      | ตรวจสอบแล้ว  |
| 3                                                                                           |              | สอบคัดเลือก-นักเรียนในเขตพื้นที่บริการอำเภอพระนครศรีอยุธยา       |     |       |     |      | รอตรวจสอบ    |
| 4                                                                                           |              | สอบคัดเลือก-นักเรียนในเขตพื้นที่บริการอำเภอพระนครศรีอยุธยา       |     |       |     |      | ตรวจสอบแล้ว  |
| 5                                                                                           |              | สอบคัดเลือก-นักเรียนในเขตพื้นที่บริการอำเภอพระนครศรีอยุธยา       | L   |       |     |      | รอตรวจสอบ    |
| 6                                                                                           |              | สอบคัดเลือก-นักเรียนในเขตพื้นที่บริการอำเภอพระนครศรีอยุธยา       |     | ใจดี  | มาศ | ามาก | รอตรวจสอบ    |

 กรณีที่สถานะของนักเรียนเป็นสีส้ม ให้นักเรียนเข้าทำการ Login เข้าสู่ระบบ แล้วกดปุ่มดูข้อเสนอแนะ เพื่อให้ทราบถึงข้อผิดพลาด ดังภาพ

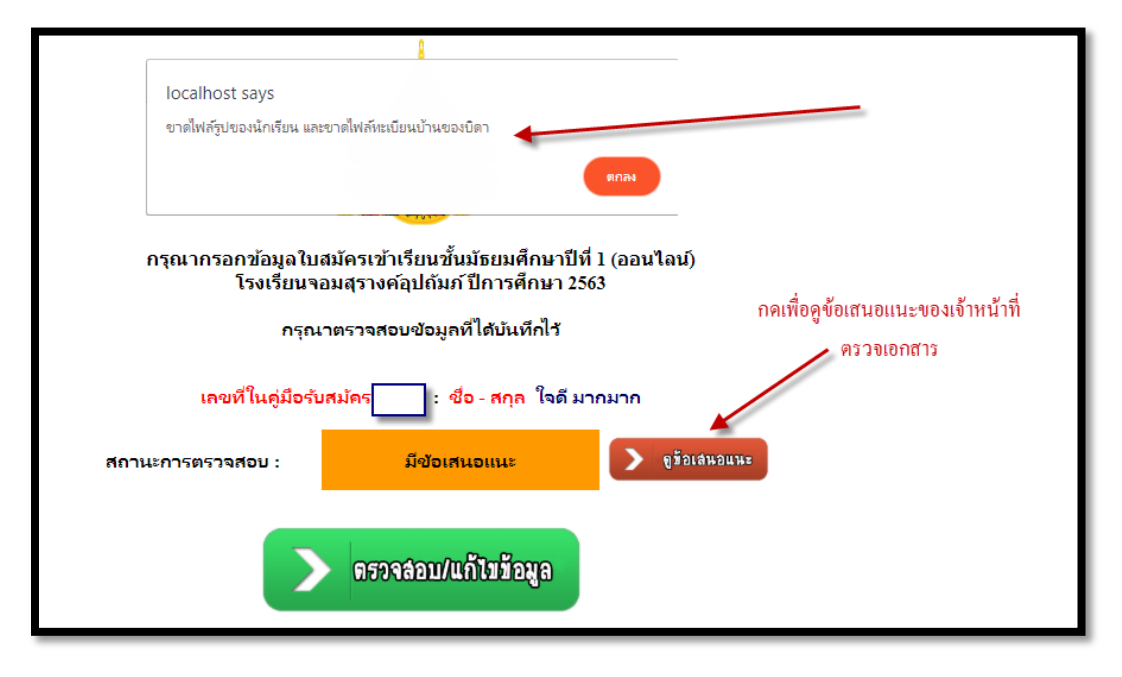

- หากผิดพลาดส่วนใด ให้นักเรียนอัพเอกสารเพิ่มเติมแล้วแล้วรอผลการตรวจสอบจากทางเจ้าหน้าที่ใหม่ใน
   อีกวันจนกว่าจะเป็นสีเขียว
- \*\*\*หากระบบมีข้อผิดพลาดประการใดนักเรียนสามารถเข้าไปยังกลุ่ม Line จะมีเจ้าหน้าที่คอยให้คำแนะนำ

นักเรียนอยู่ โดยระบบ Lineจะแจ้ง QR-Code ให้ทราบในวันรับสมัครจริง \*\*\*

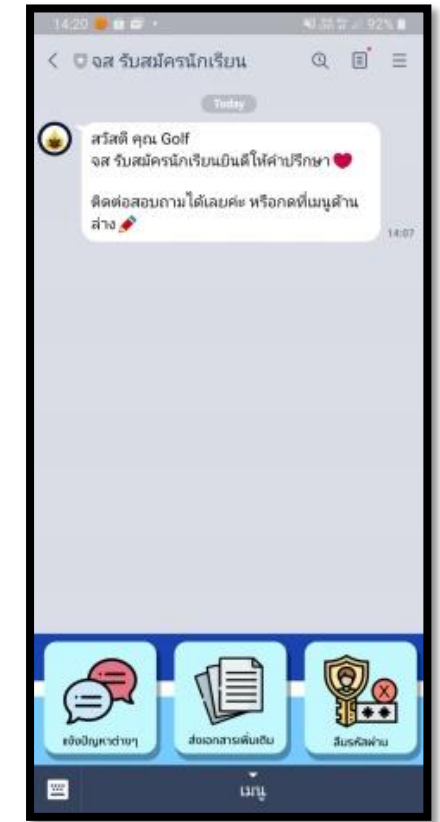